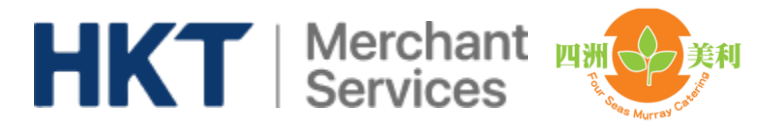

# Four Seas Murray by HKT

| Age | enda:                      |
|-----|----------------------------|
| 1.  | Login and initial password |
| 2.  | Home page                  |
| 3.  | Ordering                   |
| 4.  | Payment History            |
| 5.  | Order History and Credit   |
| 6.  | Order Cancellation         |
| 7.  | Sibling Account            |
|     | -                          |

Four Seas Murray by HKT, lunch ordering app is available in iOS App Store and Android Play Store.

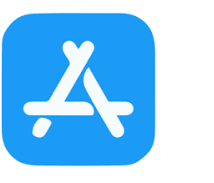

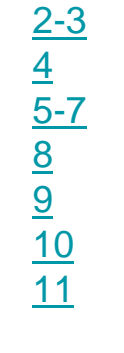

Play Store

Page:

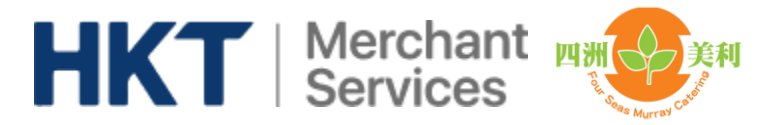

## Login and initial password

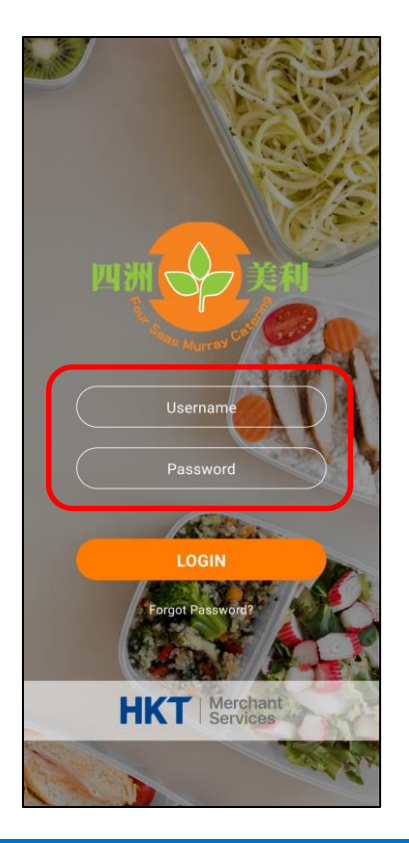

You have to change from the initial  $\rightarrow$  password to a new password upon your first login.

← You will receive a login and an initial password for your children from school or catering company.

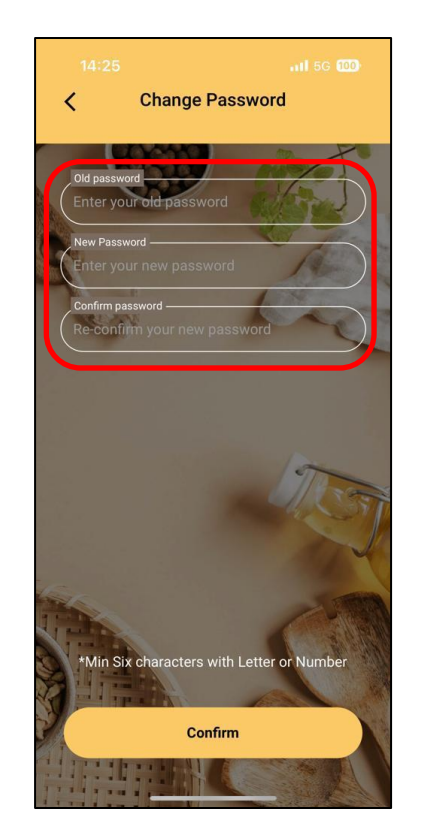

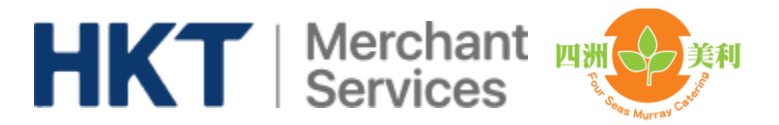

### **Forget Password**

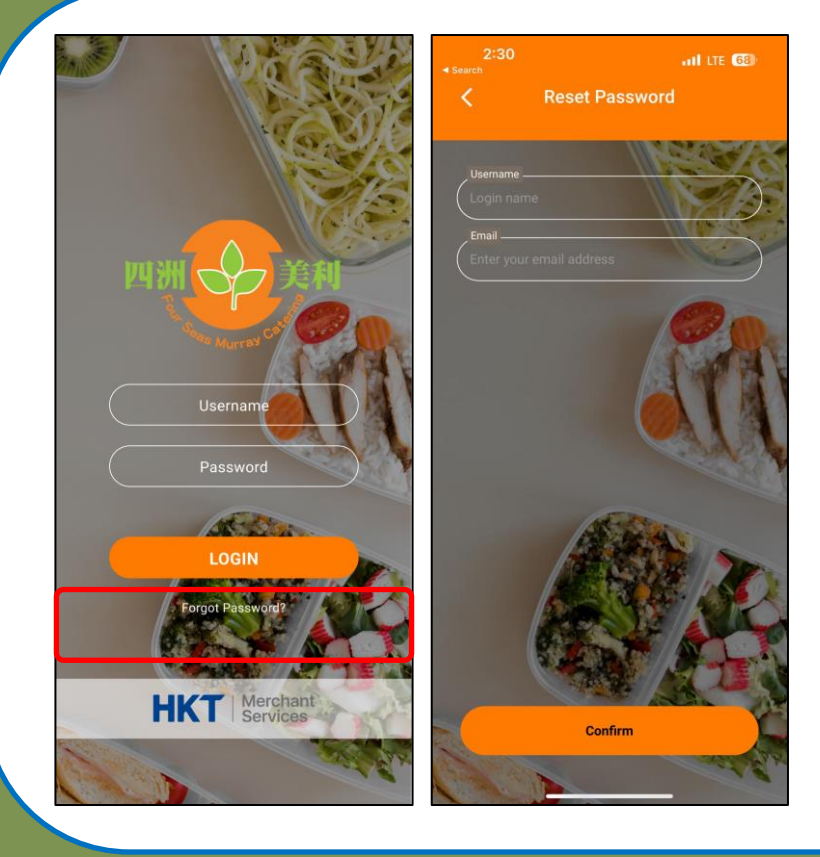

#### Forget Password

If parent has provided email address in the app, you can select" Forget Password" at Login Page,

Input " Login name and Email Address" to verify the identity.

New password will send to your email address

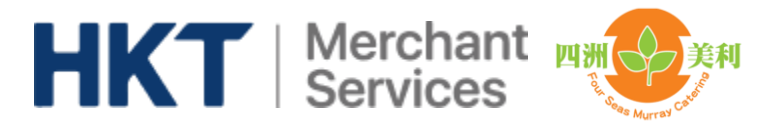

### Home page

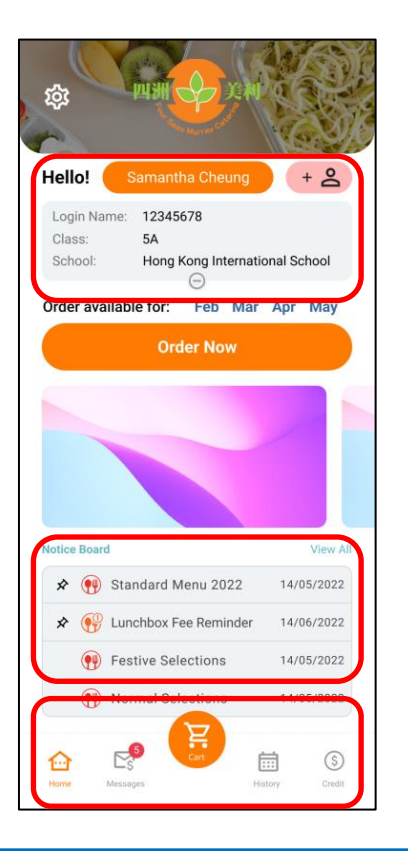

← Student profile: name, login name, class and school

← Notice board

← Message & payment history, shopping cart, order history and credit

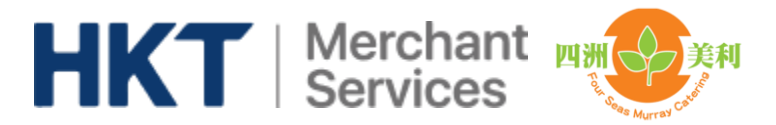

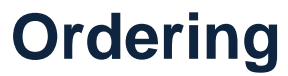

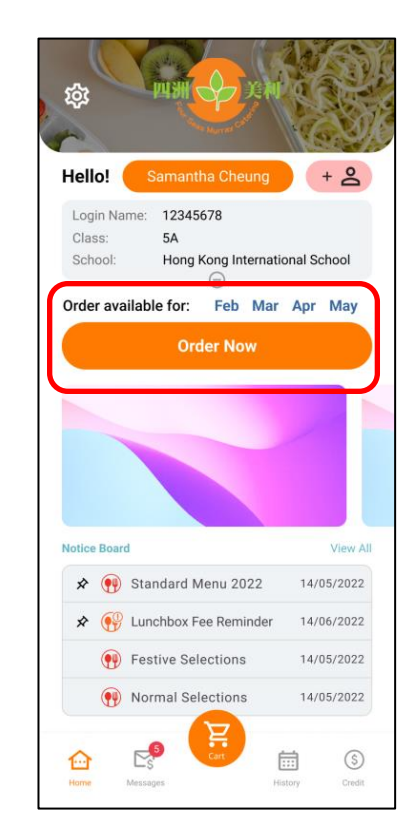

#### ← Available menu

Menu summary → including number of meal day, fee per meal and deadline

| Sept          | 2022 (Full Month) |
|---------------|-------------------|
|               | Menu Days         |
|               | 12                |
|               | Total Fees        |
|               | \$30 x 20         |
|               | Order cut-off day |
|               | 2022-07-03        |
| $\overline{}$ |                   |
|               |                   |
|               |                   |
|               |                   |

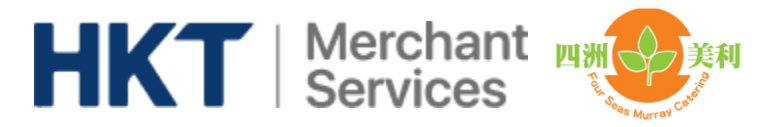

Ordering

#### Choose meals and pay in shopping cart.

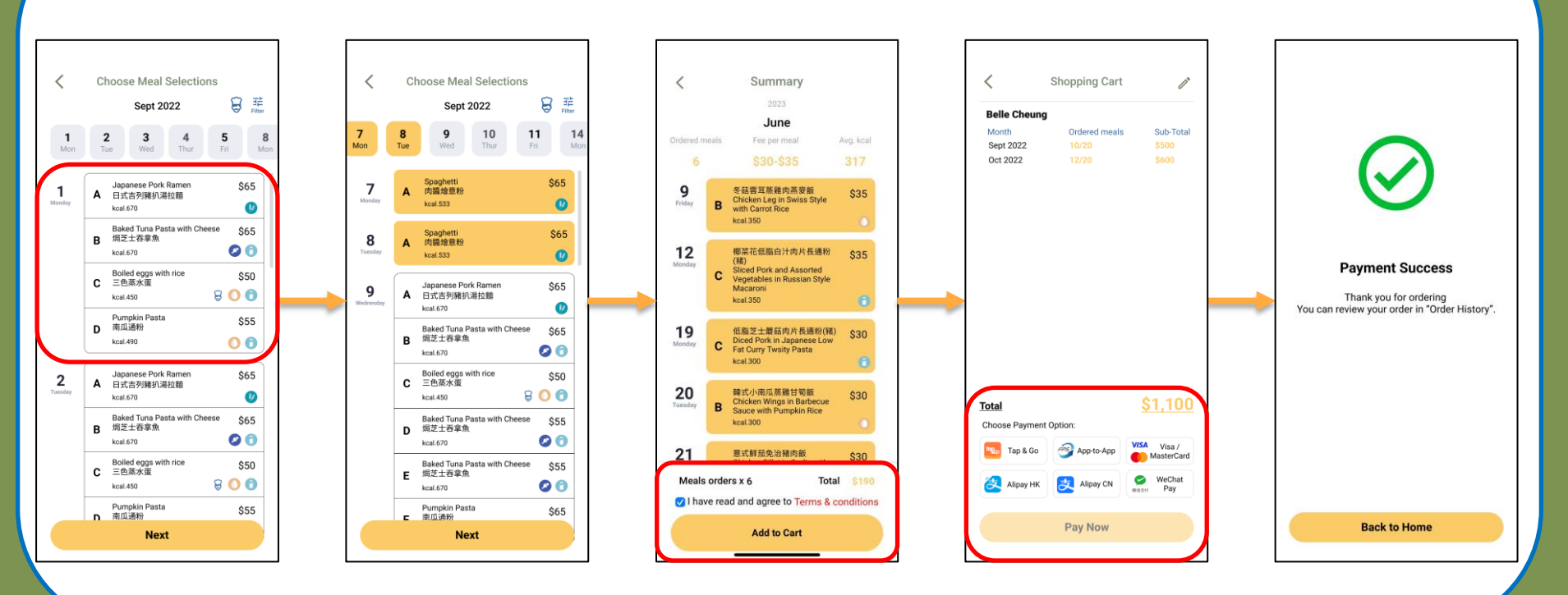

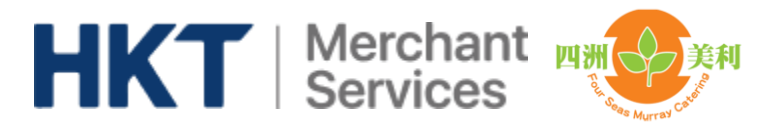

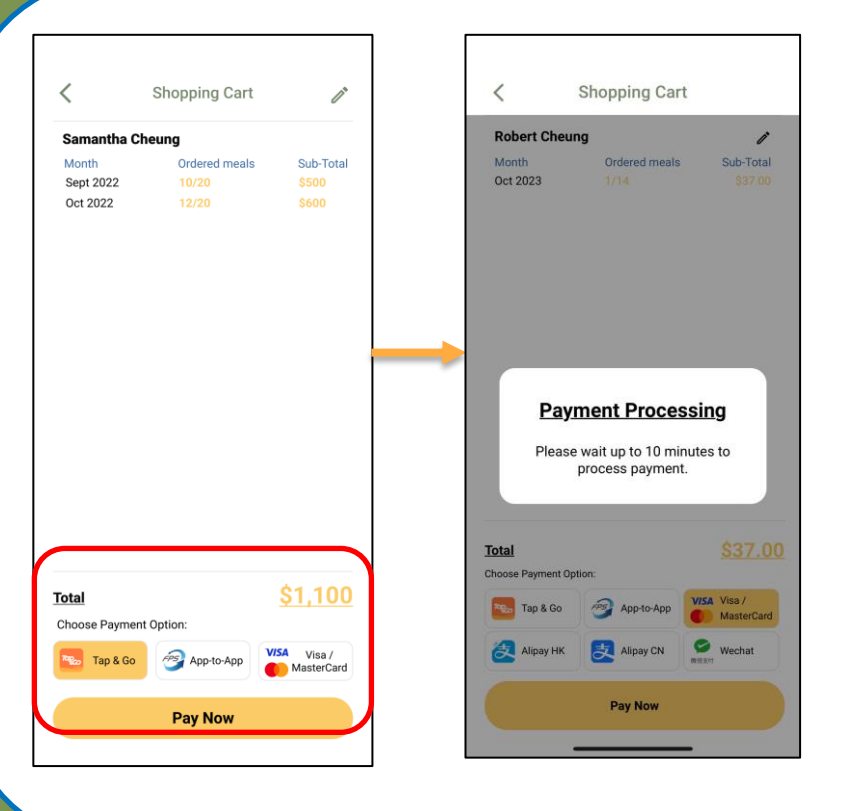

Q: Parent fail to process the payment in app, warning message pop up

Ordering

A: As the 1<sup>st</sup> payment attempt is still processing, to avoid parent being double charged, please wait up to 10 minutes for the 2<sup>nd</sup> payment attempt

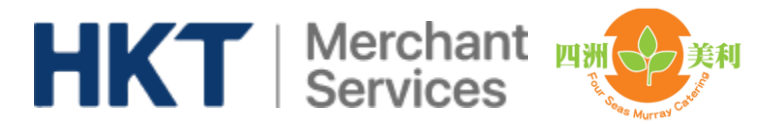

### **Payment history**

|                               |                                                                           | All Constants                        |
|-------------------------------|---------------------------------------------------------------------------|--------------------------------------|
| Hello!                        | Samantha Cheung                                                           | + 2                                  |
| Login Na<br>Class:<br>School: | ame: 12345678<br>5A<br>Hong Kong Internat                                 | onal School                          |
| Order av                      | ailable for: Feb Mar                                                      | Apr Ma                               |
| -                             |                                                                           |                                      |
|                               |                                                                           |                                      |
|                               |                                                                           |                                      |
| Notice Boa                    | d                                                                         | Viev                                 |
| Notice Boa                    | rd<br>Standard Menu 2022                                                  | Viev<br>14/05/20                     |
| Notice Boa                    | rd<br>Standard Menu 2022<br>2 Lunchbox Fee Reminder                       | View<br>14/05/20<br>14/06/20         |
| Notice Boa                    | rd<br>Standard Menu 2022<br>2 Lunchbox Fee Reminder<br>Festive Selections | Viev<br>Viev<br>14/05/20<br>14/06/20 |

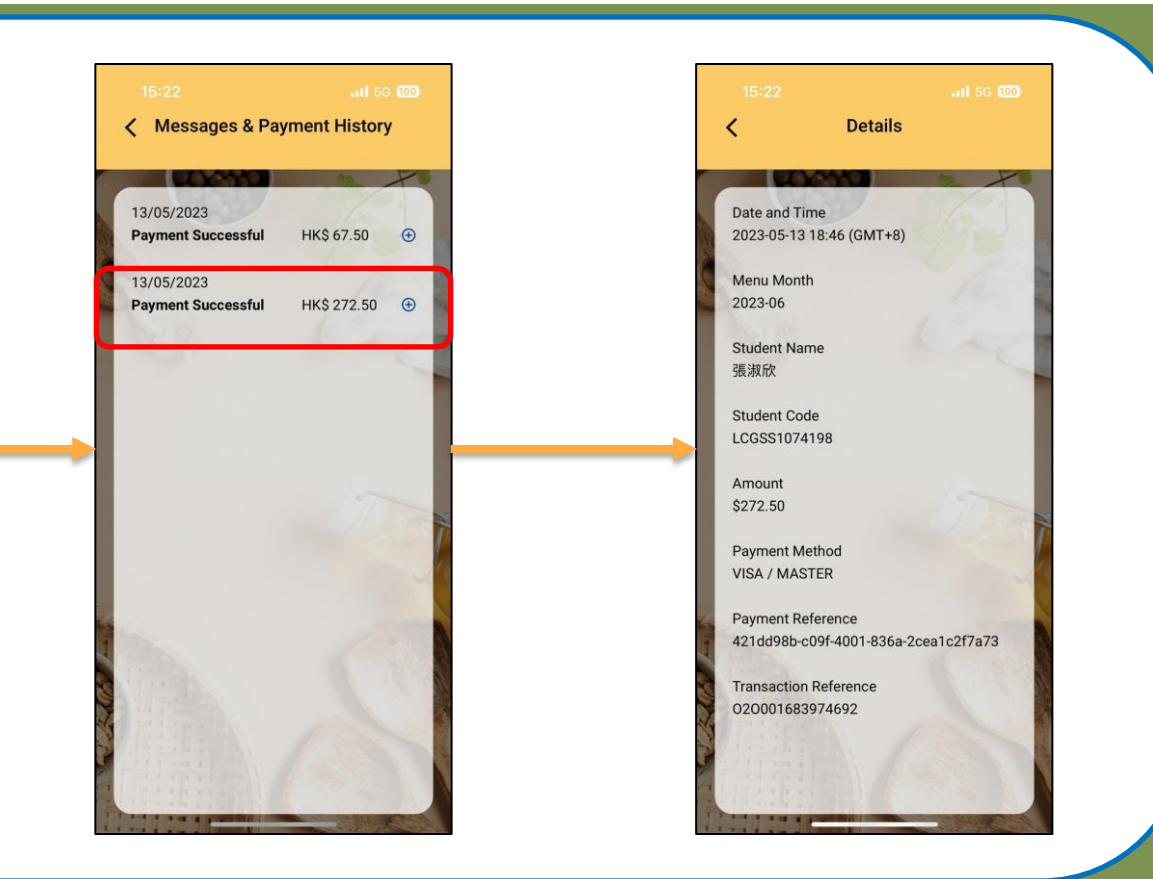

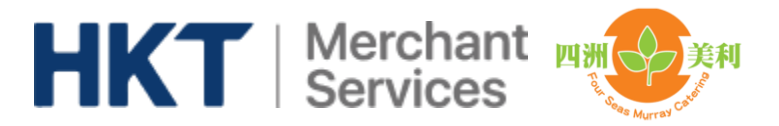

### **Order history and Credit**

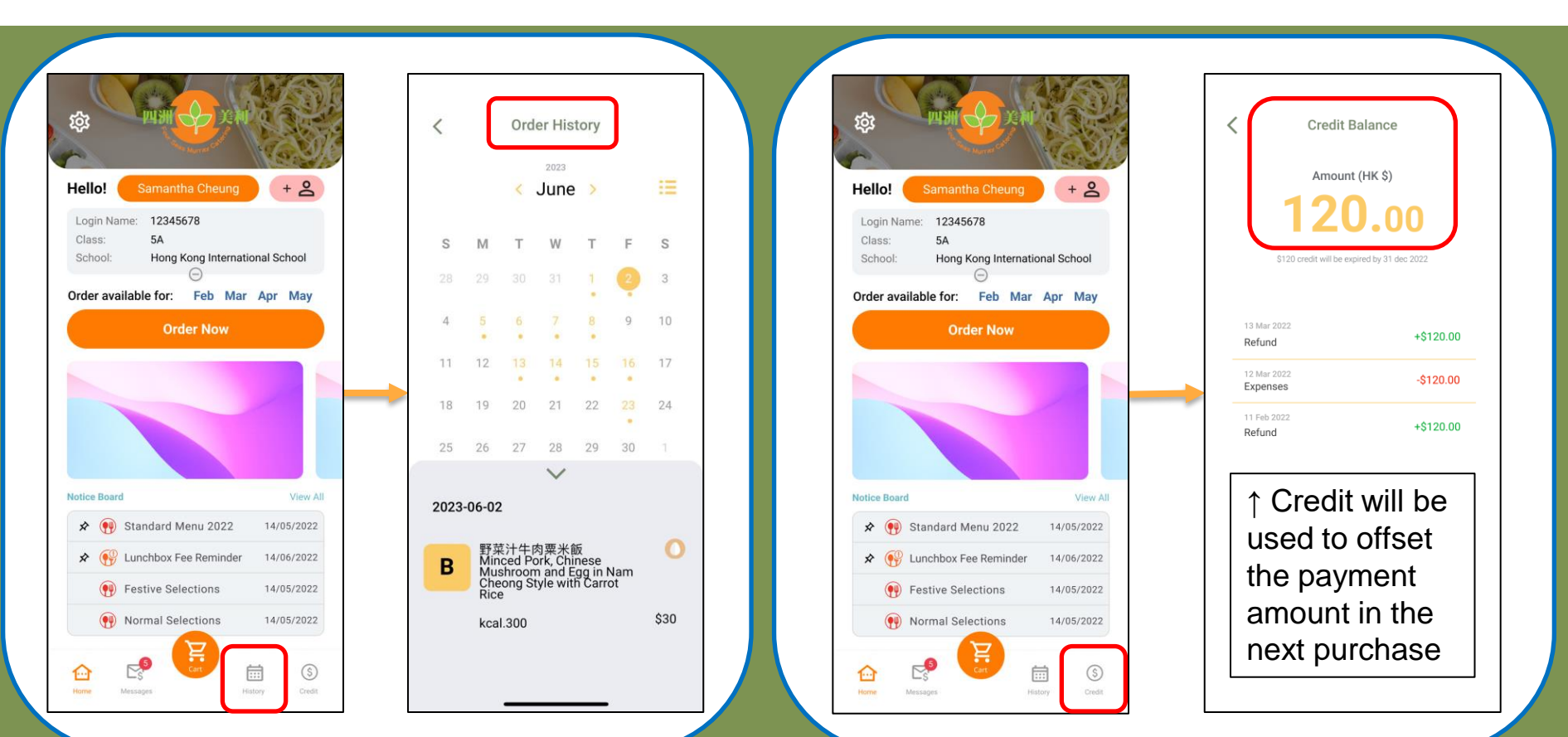

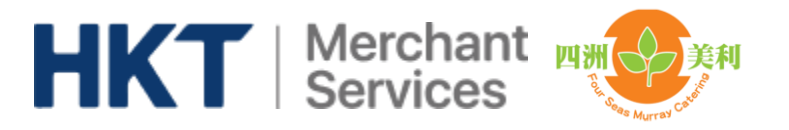

### **Order cancellation**

- 1. You may go to "History" before 9:30am on a meal day and click "Cancel this order".
- 2. When you confirm the request, "Requested cancel" will be shown.
- 3. When Four Seas Murray confirmed your cancellation, the status will change to "Cancelled" and the credit amount will added to your account.
- 4. For school suspension due to <u>extreme weather</u>, you <u>DO NOT</u> need to cancel the order in app.

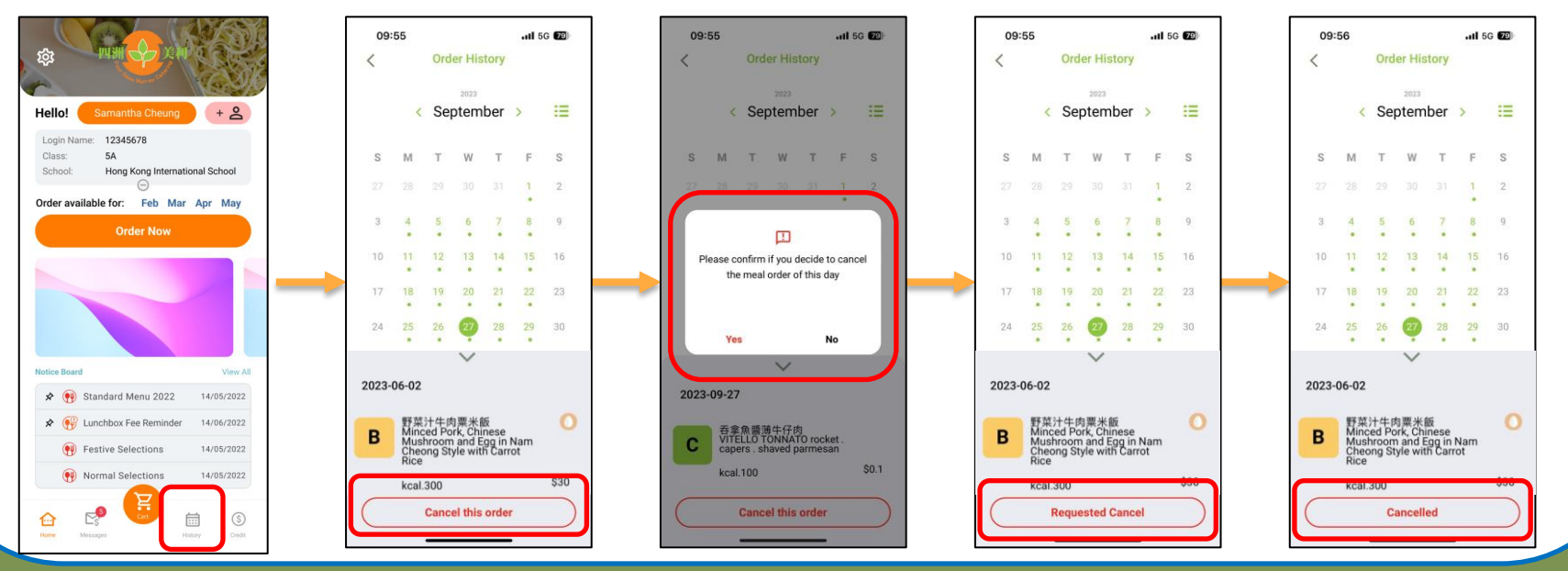

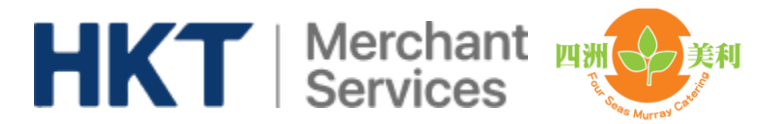

### **Sibling Account**

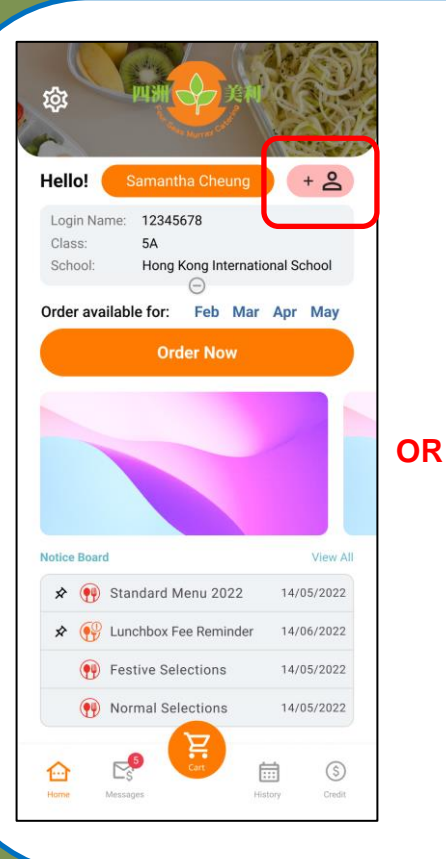

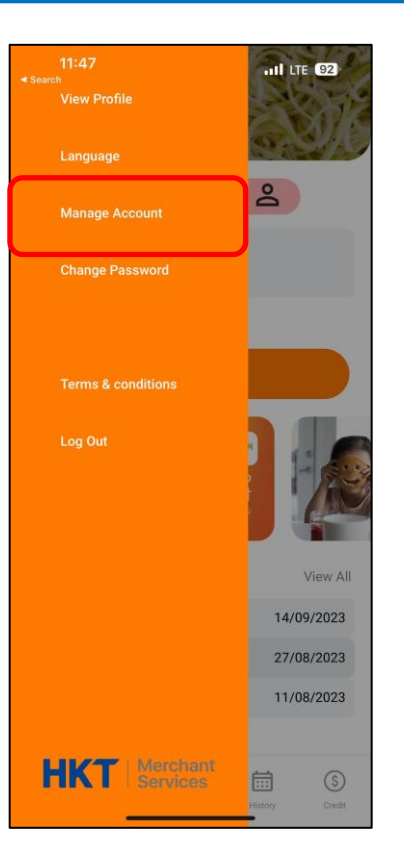

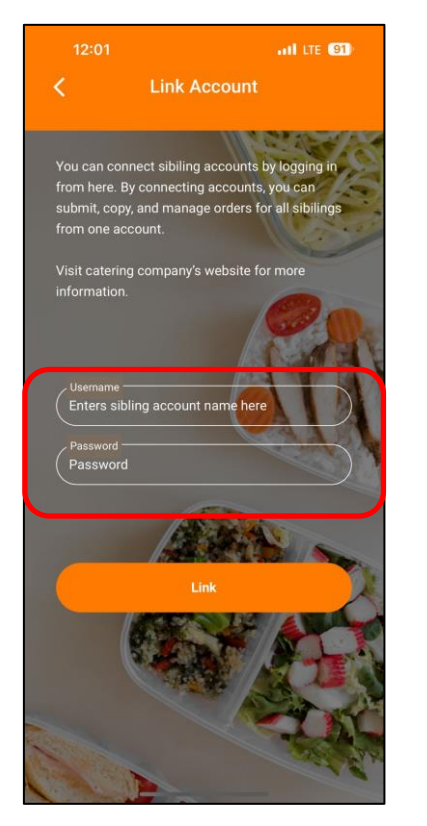

# Parent can add sibling account to one login.

Input the sibling app login name and password to merge the account in app